## SSL-VPN トンネルのご利用について

SSL-VPNトンネル(通信内容が暗号化された仮想的な専用回線)は、 自宅から学内のネットワークへ接続する際に、あたかも端末が学内にあるかのように 接続させる仕組みです。

ご利用には、VPN クライアント(接続するためのアプリ)のインストールが必要です。

Windows、Mac、iOS、Android の各 OS に合わせて 4 種類の VPN クライアントが用意されて います。

ここでは Windows 環境での説明をしていますが、基本的な設定内容はどの OS でも同様です。 お使いの環境に合わせて適宜読み替えてご利用ください。

## ■ アプリのインストールと初期設定

- 1. インストールの途中で自動的に再起動されることがあります。作業途中のファイルは 必ず保存してください。アプリケーションはすべて終了しておいてください。
- 2. https://forticlient.com/downloads にアクセスし、

「FortiClient VPN」欄の「**DOWNLOAD**」をクリックします。

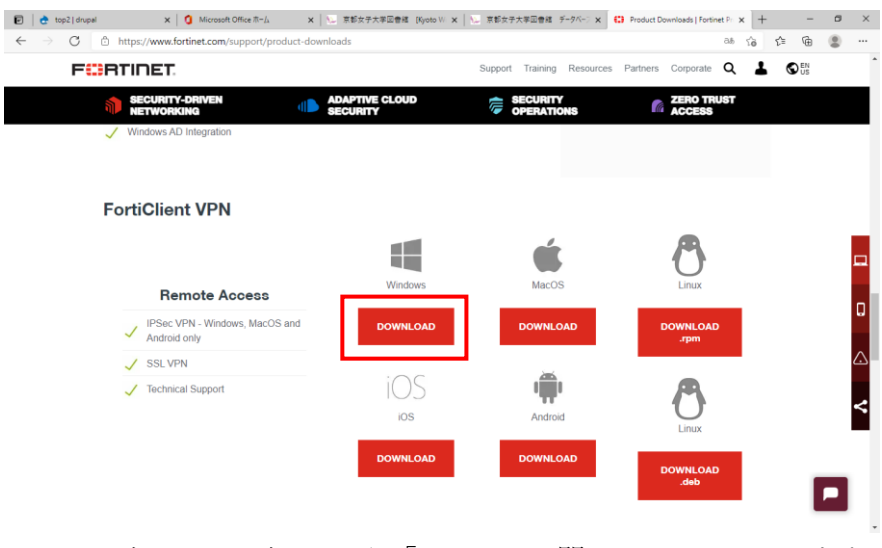

3. 下記ファイルがダウンロードされたら「ファイルを開く」をクリックします。

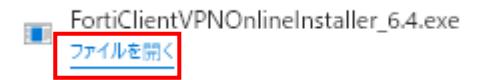

- 4. このアプリがデバイスに変更を加えることを許可しますか?「はい」をクリックします。
- 5. 下記のようにインストールが開始させます。

| FortiClient インストーラ         |          |
|----------------------------|----------|
| ステータス<br>イメージをダウンロード中(79%) | 4+D-12/L |

6. セットアップ画面で「はい、同意します」にチェックし「次へ」をクリックします。

| 🛃 FortiClient VPN セットアップ                                                                                                  | _           |      | × |
|----------------------------------------------------------------------------------------------------|-------------|------|---|
| FortiClient VPN セットアップ ウィザード へようこそ                                                                                        |             |      |   |
| このセットアップ ウィザードでは、FortiClient VPN をコンピューターにインストー<br>す。 続行するには、 [次へ] をクリックしてください。 セットアップ ウィザードを終<br>は、 [キャンセル] をクリックしてください。 | ルしま<br>了するに |      |   |
|                                                                                                    |             |      |   |
|                                                                                                    |             |      |   |
|                                                                                                    |             |      |   |
| □はい、同意します。 うイセンス同意書 次へ (1)                                                                                                |             | キャンセ | Л |

7. 「インストール先フォルダー」画面ではそのまま「次へ」をクリックします。

| i FortiClient VPN セットアップ                                 |                    | -         | _  |      | ×   |
|----------------------------------------------------------|--------------------|-----------|----|------|-----|
| <b>インストール先フォルダー</b><br>既定のフォルダーにインストールするには [/            | ኢላ] <b>を</b> クリックし | 、別のフォルダーを | ·遅 | Y    |     |
| FortiClient VPN のインストール先:                                |                    |           |    |      |     |
| C:¥Program Files¥Fortinet¥FortiClient¥<br>変更( <u>C</u> ) |                    |           |    |      |     |
|                                                          |                    |           |    |      |     |
|                                                          |                    |           |    |      |     |
|                                                          | 戻る(B)              | 次へ创       |    | キャンセ | 276 |

「インストール準備完了」画面で「インストール」をクリックします。
 ※未保存のファイルがないか「次へ」を押す前に改めて確認してください。

| 歸 FortiClient VPN セットアップ                                                                        | _             |                   | ×   |
|-------------------------------------------------------------------------------------------------|---------------|-------------------|-----|
| FortiClient VPN のインストール準備完了                                                                     |               | 1                 |     |
| インストールを開始するには [インストール] をクリックしてください。 インスト<br>は変更するには [戻る] をクリックしてください。 ウィザードを終了するには [<br>してください。 | ール設定<br>キャンセル | でを確認また<br>し」をクリック | 5)  |
|                                                                                                 |               |                   |     |
| 戻る(B) インストール(                                                                                   | )             | キャンセ              | 216 |

9. 「インストール中」画面ではそのまましばらくお待ちください。

| 🞲 FortiClient VPN セットアップ             | - 🗆 X        |
|--------------------------------------|--------------|
| FortiClient VPN をインストール中             |              |
| FortiClient VPN をインストールしています。 しばらくお待 | ちください。       |
| 状態:                                  |              |
|                                      |              |
|                                      |              |
|                                      |              |
|                                      |              |
| 展7                                   | る国 次へ図 キャンセル |

10.「完了しました」画面で「完了」をクリックして終了します。

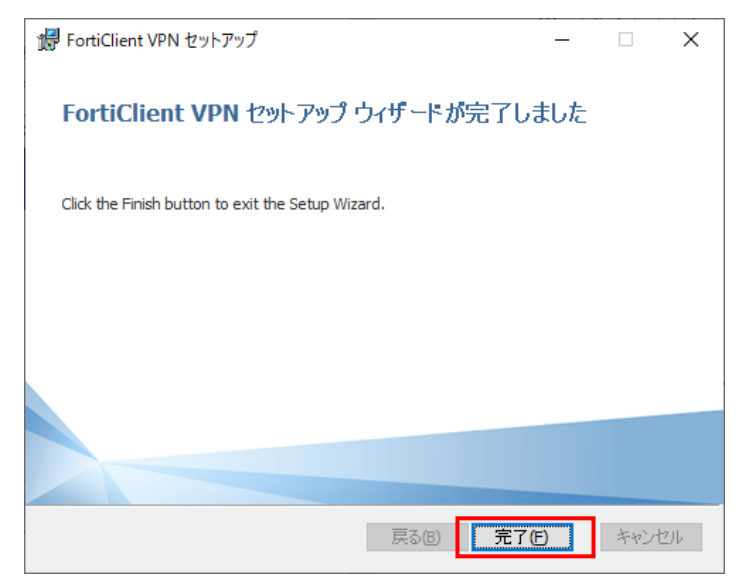

インストール完了後、自動的に PC が再起動される場合があります。
 インストール後、デスクトップに下記のアイコンが作成されます。
 アイコンをクリックして「FortiClient」を起動します。

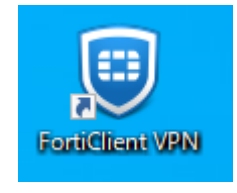

12. 初回起動時は下記の同意画面が表示されます。チェックをつけて「I accept」を クリックします。

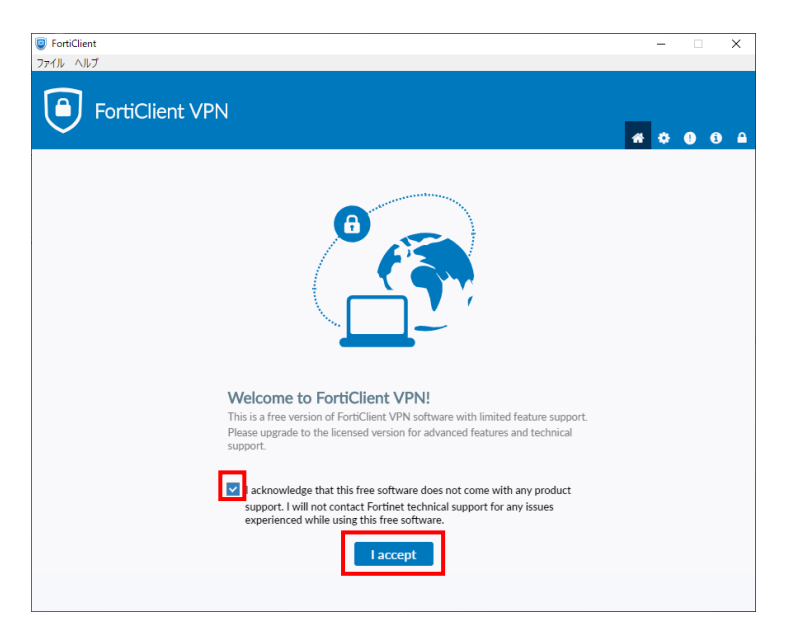

13. 画面中央の「VPN 設定」をクリックし初期設定を行います。 ※これはインストール直後のみの作業です。

| <ul> <li>FortiClient</li> <li>ファイル ヘルプ</li> </ul>                                        |   | - |   | > | × |
|------------------------------------------------------------------------------------------|---|---|---|---|---|
| FortiClient VPN                                                                          | * | ٠ | • | 1 | • |
| Upgrade to the full version to access additional features and receive technical support. |   |   |   |   |   |
|                                                                                          |   |   |   |   |   |
|                                                                                          |   |   |   |   |   |
|                                                                                          |   |   |   |   |   |
|                                                                                          |   |   |   |   |   |
|                                                                                          |   |   |   |   |   |

14.「新規 VPN 接続」画面で下記の内容で設定し「保存」をクリックします。

| 設定項目               | 設定内容                             |
|--------------------|----------------------------------|
| ① VPN の種類          | 「 <b>SSL-VPN</b> 」を選択            |
| ② 接続名              | 「 <b>kyoto-wu</b> 」と入力           |
| ③ 説明               | 空白で構いません                         |
| ④ リモート GW          | 「 <b>vpn.kyoto-wu.ac.jp</b> 」と入力 |
| ⑤ ポートのカスタム         | チェック無し                           |
| ⑥ クライアント証明書        | 「なし」を選択                          |
| ⑦ 認証               | 「 <b>ユーザ名を入力</b> 」を選択            |
| ⑧ 無効なサーバ証明書の警告を非表示 | チェック無し                           |

| ファイル ヘルブ                                                                                 |   |     |   |   |
|------------------------------------------------------------------------------------------|---|-----|---|---|
| FortiClient VPN                                                                          |   | * • | 0 | • |
| Upgrade to the full version to access additional features and receive technical support. |   |     |   |   |
| 新規VPN接続                                                                                  |   |     |   |   |
| VPN (1) SSL-VPN IPsec VPN XML                                                            |   |     |   |   |
| 接続名 2 kyoto-wu                                                                           |   |     |   |   |
| 3                                                                                        |   |     |   |   |
| UE-FGW 4 vpn.kyoto-wu.ac.jp                                                              | ¢ |     |   |   |
| ★リモートゲートウェイを追加 5 □ ポートの頃集                                                                |   |     |   |   |
| Enable Single Sign On (SSO) for VPN Tunnel                                               |   |     |   |   |
| クライアント証明書   なし                                                                           |   |     |   |   |
| 認証 70 ユーザ名入力 ○ ユーザ名を保存                                                                   |   |     |   |   |
| 8 魚口 無効なザーバ証明書の警告を非表示                                                                    |   |     |   |   |
| キャンセル 保存                                                                                 |   |     |   |   |
|                                                                                          |   |     |   |   |
|                                                                                          |   |     |   |   |
|                                                                                          |   |     |   |   |
|                                                                                          |   |     |   |   |

以上で初期設定は終了です。

## ■ VPN 接続を開始/終了する

「FortiClient VPN」を起動し、接続名「kyoto-wu」が表示されていることを確認します。
 「ユーザ名」欄に KWIINS アカウントを入力し
 「パスワード」欄に KWIINS アカウントのパスワードを入力して
 「接続」ボタンをクリックします。

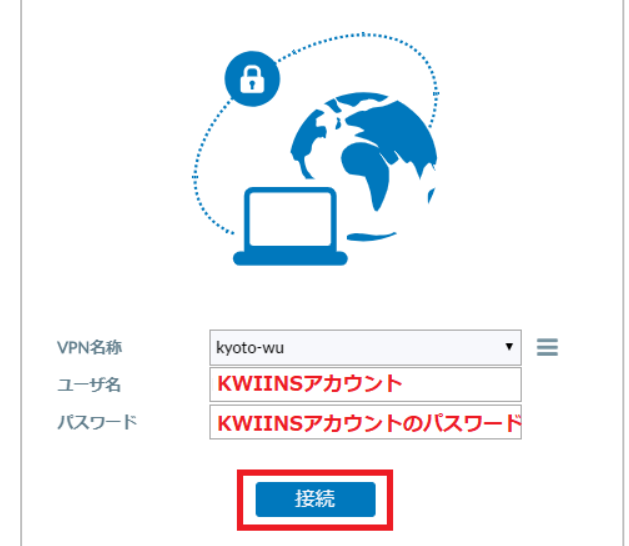

2. 左上の表示が「VPN 接続済」になっていれば VPN 接続は完了です。 学内のネットワークに直接接続しているときと同じように利用できます。

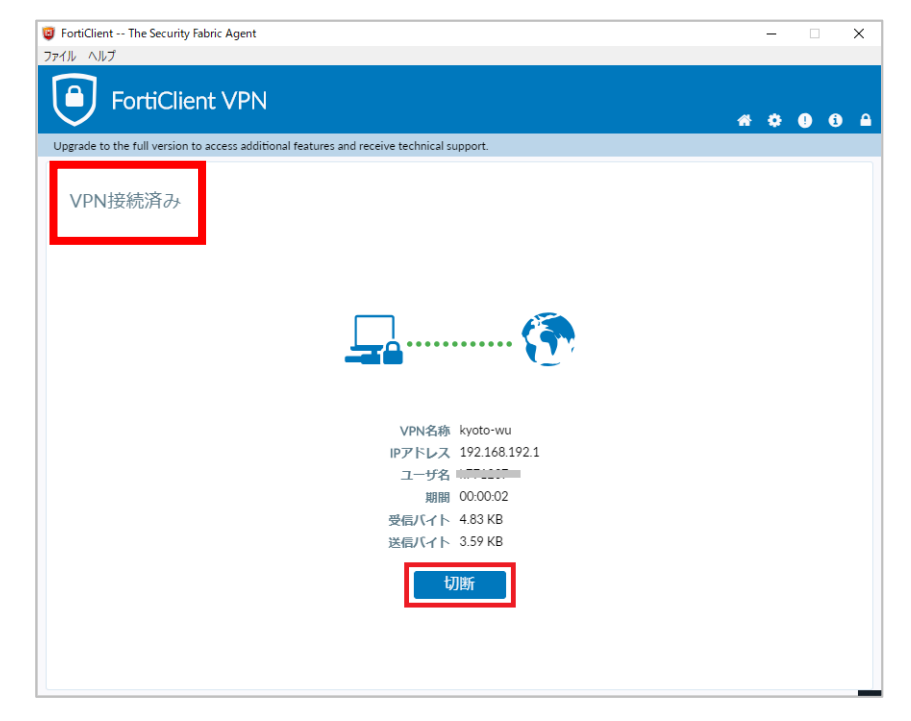

利用終了時は「切断」をクリックして VPN 接続を終了してください。
 以降、SSL-VPN トンネルを利用する際には FortiClient VPN を起動し、
 「■VPN 接続を開始/終了する」手順を参考にお使いください。

## ※ご注意※

「FortiClient」を使って VPN 接続しているときは、そのままで 学内向けの Web サービス(図書館 電子の蔵など)が利用できます。 重ねて「学内用ページ」(https://vpn.kyoto-wu.ac.jp) ヘログインしないでください。 (重ねて「学内用ページ」にログインすると、「Maruzen eBook Library」などが 利用できなくなります。)

下記の URL などから、直接ホームページにアクセスしてご利用ください。「京都女子大学 図書館」<a href="http://www3.kyoto-wu.ac.jp/library/">http://www3.kyoto-wu.ac.jp/library/</a>「図書館 電子の蔵」<a href="http://www3.kyoto-wu.ac.jp/library/joho/denshinokura.htm">http://www3.kyoto-wu.ac.jp/library/</a>